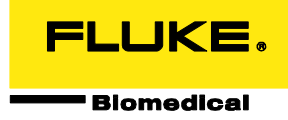

## ESA710, ESA712, ESA715 Software Update 3.7 Instructions

Please follow the instructions for updating your ESA700 series software outlined below.

1. Visit "Software Downloads" page and filter to "Electrical Safety Analyzers"

https://www.flukebiomedical.com/support/software-downloads

2. Click "Download" next to ESA710 Software update 3.7.

| LUKE  Products Biomedical                                  | Services Support Knowledge Center Q Get a quoto                                                                                                    |
|------------------------------------------------------------|----------------------------------------------------------------------------------------------------|
| oftware Dow                                                | nloads                                                                                                    |
| ≅ Hide Filter                                              |                                                                                                    |
| Q Search                                                   | Electrical Safety Analyzers                                                                                                    |
| ▼ Filter                                                   | ESA710                                                                                                    |
| Type ^                                                     | ESA710/ESA712/ESA715 Software Update Firmware Update Download #                                                                                                    |
| Product Category ^                                         | Software update 3.7 includes important updates to ESA710, ESA712, and<br>ESA715, including translations, updato for printing, file aports, DEM<br>remote command, and general system usability improvements.<br>Note: The file size is 880488 and may take a few minutes to download. |
| Compatible with ^<br>Ansur<br>ESA612                       | ESA712                                                                                                    |
| ESA614<br>ESA615                                           | ESA710/ESA712/ESA715 Software Update Firmware Update Download g                                                                                                    |
| <ul> <li>ESA710</li> <li>ESA712</li> <li>ESA715</li> </ul> | Software update 3.7 includes important updates to ESA710, ESA712, and<br>ESA715, including translations, support for printing, file exports, OEM<br>remote command, and general system usability improvements.                                                                        |
|                                                            | Note: The file size is 886MB and may take a few minutes to download.                                                                                                    |
|                                                            | ESA715                                                                                                    |
|                                                            | ESA710/ESA712/ESA715 Software Update Firmware Update Download #                                                                                                    |
|                                                            | Software update 3.7 includes important updates to ESA710, ESA712, and<br>ESA715, including translations, support for printing, file exports, OEM<br>remote command, and general system usability improvements.                                                                        |
|                                                            | Note: The file size is 886MB and may take a few minutes to download.                                                                                                    |

- 3. Prepare the file:
  - a. Copy the file named ".biox" to a USB stick with minimum of 1 GB storage.
  - b. Do not rename or modify the file in any way.
  - c. The .biox file must be the only file on the USB stick in order to execute the update.

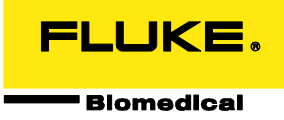

4. Plug the USB stick into one of the two USB-A ports located on the side of the ESA710.

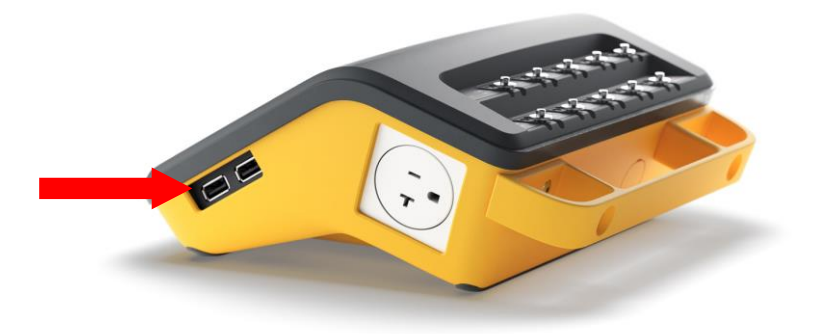

- 5. On the ESA710 home screen, navigate to:
  - a. Tap the menu icon  $(\equiv)$  located in the top left corner of the screen.

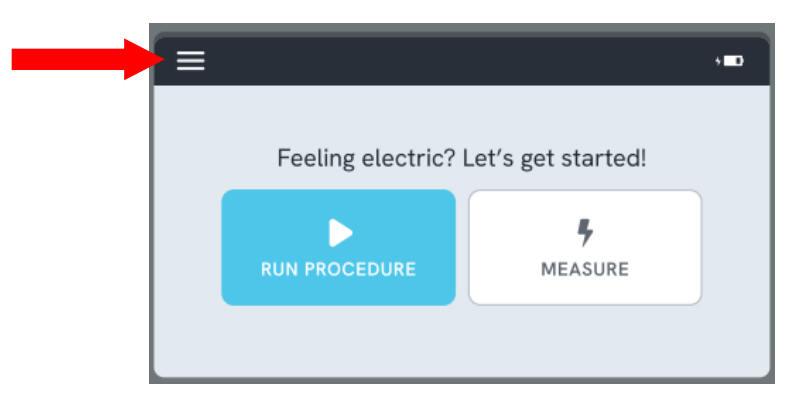

- b. Tap "Settings" -> "About" -> "SYSTEM UPDATE"
- c. Follow the on-screen instructions to begin the update.

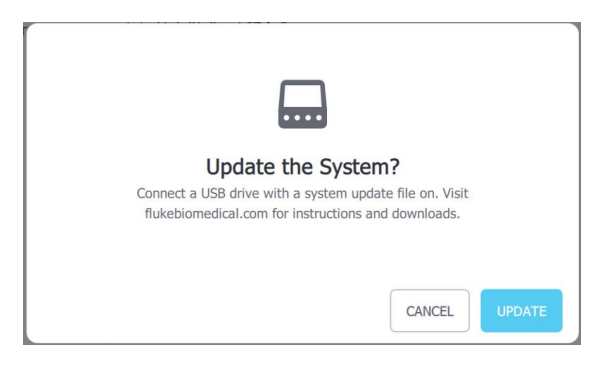